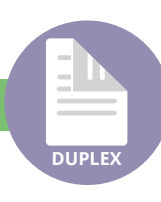

## Double-sided printing

Student printers at UWE can print **double-sided** (duplex) in A4 and A3.

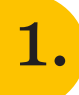

Accessing the options for duplex printing can differ, depending on the program you are using:

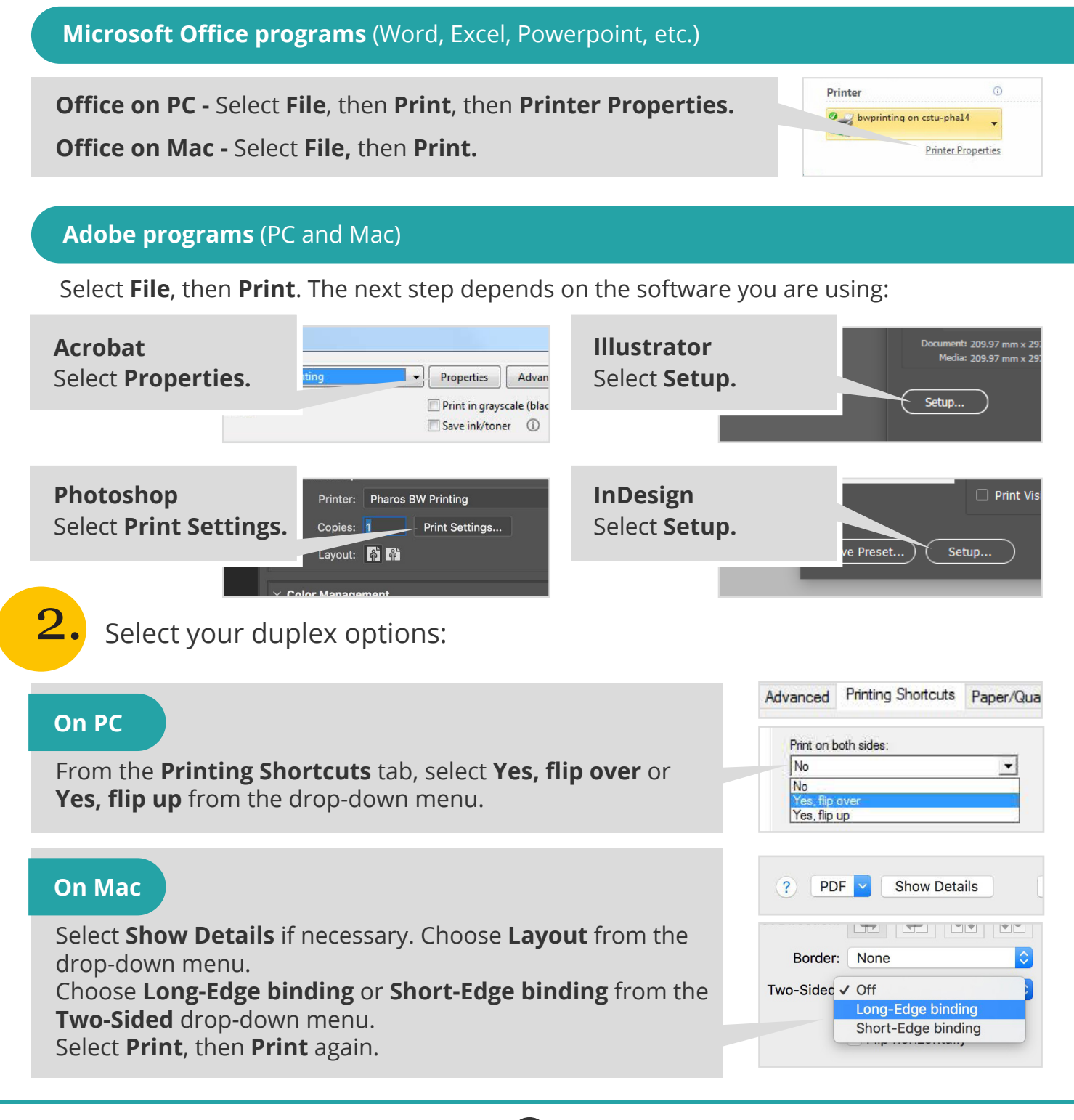

For assistance from IT Services:

Call the Service Desk on 0117 328 3612

Email itonline@uwe.ac.uk